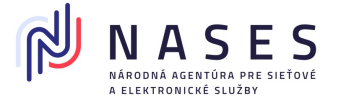

# Návod na zmenu Hesla tokenu, Hesla Administrátora, PIN a PUK pre elektronický podpis v aplikácii SafeNet Authentication Client na platforme Ubuntu 18.04 / 20.04

Tento dokument obsahuje podrobné postupy týkajúce sa manažmentu Hesla tokenu / karty, Hesla Administrátora, PIN a PUK pre elektronický podpis (Digital Signature PIN resp. Digital Signature PUK), ktoré chránia prístup ku karte a kryptografickým kľúčom uloženým na kvalifikovanom zariadení pre elektronický podpis / pečať (QSCD) "Gemalto" prostredníctvom aplikácie SafeNet Authentication Client na platforme linuxových distribúcií založených na Ubuntu (18.04, 20.04).

Pre prácu s čipovou kartou Gemalto je potrebné mať aplikáciu SafeNet Authentication Client (ďalej SAC) nainštalovanú na počítači, ku ktorému je pripojená čítačka s touto kartou.

Aplikácia SAC je dostupná na stiahnutie na URL:

https://snca.gov.sk/podpora-gemalto-idprime-940

Pre rýchly prístup k jednotlivým častiam kliknite na názov jednotlivej časti:

- I. Zmena Hesla ku karte Gemalto
- II. Zmena PIN pre elektronický podpis
- III. Zmena PUK pre elektronický podpis
- IV. Zmena Hesla Administrátora
- V. Odblokovanie Hesla ku karte Gemalto
- VI. Odblokovanie PIN pre elektronický podpis

#### I. Zmena Hesla ku karte Gemalto

Prístup ku karte/tokenu je chránený **Heslom karty**, kde predvolená hodnota nastavená výrobcom je 4-krát číslovka nula: **0000**.

# Zmenu predvolenej hodnoty Hesla karty na vlastnú hodnotu vykonáte podľa tohto postupu.

 Po spustení aplikácie "SafeNet Authentication Client Tools" zvoľte čítačku, kde je vložená čipová karta Gemalto (ak máte pripojených viac čítačiek čipových kariet s vloženou kartou) a kliknite na položku "Podrobné zobrazenie / Advanced View" (viď. obrázok).

|                        | SafeNet Authentication Client Tools | • •                  |
|------------------------|-------------------------------------|----------------------|
|                        |                                     | gemalto <sup>×</sup> |
| SafeNet Authen         | tication Client                     | 🌵 😳 i ? 💼            |
|                        |                                     |                      |
| Card #8F3070384C2C5934 | / Rename Token                      |                      |
|                        | **** Change Token Passwo            | ord                  |
|                        | Unlock Token                        |                      |
|                        | 🚫 Delete Token Conten               | ıt                   |
|                        | View Token Info                     |                      |
|                        | Disconnect SafeNet Virtua           | l Token              |
|                        |                                     |                      |
|                        |                                     | ⊖ GEMALTO.COM        |

2. Pre zmenu Hesla (Password) kliknite na položku **"Change Password"** (viď. obrázok).

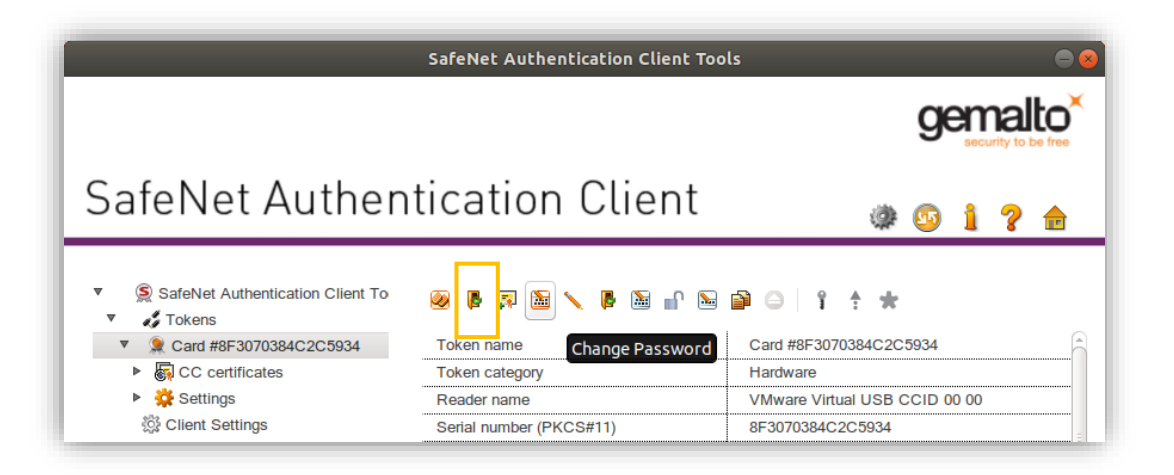

3. Zobrazí sa dialógové okno "**Change Password**" - pre pokračovanie v zmene HESLA je nutné zadať pôvodné HESLO a následne 2x pod sebou zadať NOVÉ HESLO a zvoliť "**OK**".

| Change Pass                                                         | word: Card #8F3070384C2                                           | 2C5934 😣                    |
|---------------------------------------------------------------------|-------------------------------------------------------------------|-----------------------------|
| SafeNet Authentica                                                  | tion Client                                                       | gemalto <sup>×</sup>        |
| Current Token Password:                                             |                                                                   |                             |
| New Token Password:                                                 |                                                                   |                             |
| Confirm Password:                                                   |                                                                   |                             |
| The new password must comply                                        | with the quality settings define                                  | ed on the token.            |
| A secure password has at least<br>letters, numerals, and special ch | 8 characters, and contains upp<br>aracters (such as !, \$, #, %). | er-case letters, lower-case |
| Current Language: EN                                                |                                                                   |                             |
| Enter your current password.                                        |                                                                   |                             |
|                                                                     |                                                                   | OK Cancel                   |

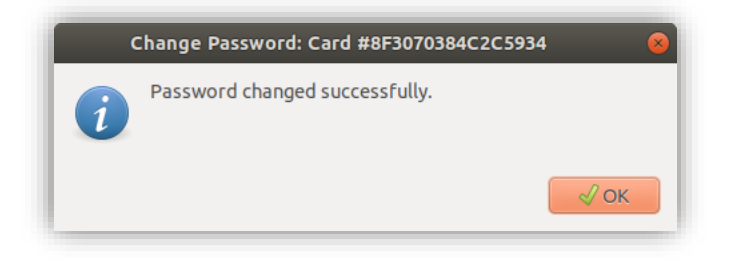

# II. Zmena PIN pre elektronický podpis

Vyhotovovanie podpisu/pečate je podmienené zadaním **PIN**, kde predvolená hodnota nastavená výrobcom je 6-krát číslovka nula: **000000**.

# Zmenu predvolenej hodnoty PIN pre elektronický podpis na vlastnú hodnotu vykonáte podľa tohto postupu.

 Po spustení aplikácie "SafeNet Authentication Client Tools" zvoľte čítačku, kde je vložená čipová karta Gemalto (ak máte pripojených viac čítačiek čipových kariet s vloženou kartou) a kliknite na položku "Podrobné zobrazenie/Advanced View" (viď. obrázok).

|                        | SafeNet Authentication Client Tools | ● ⊗                            |
|------------------------|-------------------------------------|--------------------------------|
|                        |                                     | gemalto<br>security to be free |
| SafeNet Authen         | tication Client                     | a 🛛 i ? 🖨                      |
| Card #8F3070384C2C5934 | / Rename Tok                        | en                             |
|                        | **** Change Token Pa                | ssword                         |
|                        | Unlock Toke                         | en                             |
|                        | 🚫 Delete Token Co                   | ontent                         |
|                        | View Token I                        | nfo                            |
|                        | Disconnect SafeNet V                | irtual Token                   |
|                        |                                     |                                |
|                        |                                     | → GEMALTO.COM                  |

2. PRE ZMENU PIN pre elektronický podpis: Kliknite na položku "Change Digital Signature PIN" (viď obrázok).

|                                                                                                    | SafeNet Authentication Client Too | ls 🗢 😣                                    |
|----------------------------------------------------------------------------------------------------|-----------------------------------|-------------------------------------------|
|                                                                                                    |                                   | gemalto<br>security to be free            |
| SafeNet Authen                                                                                       | tication Client                   | 🥮 🗐 i ? 🚖                                 |
| <ul> <li>SafeNet Authentication Client To</li> <li>Tokens</li> <li>Card #8F3070384C2C5934</li> </ul> | 🥹 🖡 🗊 🔚 🔪 🖡 🗎 🔐                   | Card #8F3070 Change Digital Signature PIN |
| CC certificates                                                                                      | Token category                    | Hardware                                  |
| Settings                                                                                             | Reader name                       | VMware Virtual USB CCID 00 00             |
| n Client Settings                                                                                    | Serial number (PKCS#11)           | 8F3070384C2C5934                          |

 Zobrazí sa dialógové okno "Change Digital Signature PIN" - pre pokračovanie v zmene PIN je nutné zadať pôvodný PIN a následne 2-krát pod sebou zadať NOVÝ PIN a zvoliť "OK".

| Cha                                                                   | nge Digital Signature PIN:                                  | 8                           |
|-----------------------------------------------------------------------|-------------------------------------------------------------|-----------------------------|
| SafeNet Authenticat                                                   | on Client                                                   | gemalto <sup>×</sup>        |
| Current Digital Signature PIN:                                        | •••••                                                       |                             |
| New Digital Signature PIN:                                            | •••••                                                       |                             |
| Confirm PIN:                                                          | •••••                                                       |                             |
| The new PIN must comply with the                                      | e quality settings defined on the                           | token.                      |
| A secure PIN has at least 8 chara<br>numerals, and special characters | cters, and contains upper-case le<br>(such as !, \$, #, %). | etters, lower-case letters, |
| Current Language: EN                                                  |                                                             |                             |
|                                                                       |                                                             | OK Cancel                   |

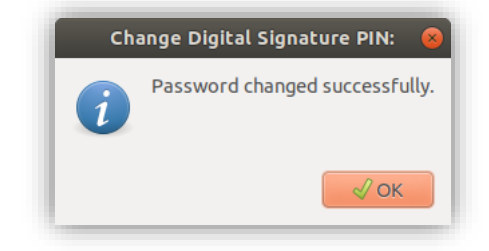

### III. Zmena PUK pre elektronický podpis

Odblokovanie zablokovaného PIN pre elektronický podpis podpisu/pečate je podmienené zadaním **PUK**, kde predvolená hodnota nastavená výrobcom je 6-krát číslovka nula: **000000**.

Zmenu predvolenej hodnoty PUK pre elektronický podpis na vlastnú hodnotu vykonáte podľa tohto postupu.

- Po spustení aplikácie "SafeNet Authentication Client Tools" zvoľte čítačku, kde je vložená čipová karta Gemalto (ak máte pripojených viac čítačiek čipových kariet s vloženou kartou) a kliknite na položku "Podrobné zobrazenie/Advanced View" (viď. obrázok).
- 2. PRE ZMENU PUK pre elektronický podpis: Kliknite na položku "Change Digital Signature PUK" (viď obrázok).

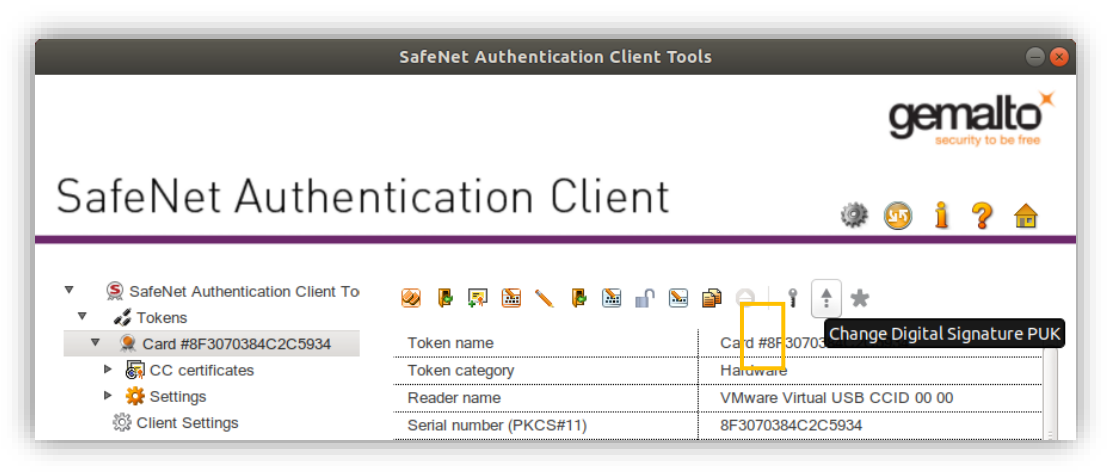

3. Zobrazí sa dialógové okno "Change Digital Signature PUK" - pre pokračovanie v zmene PUK je nutné zadať pôvodný PUK a následne 2-krát pod sebou zadať NOVÝ PUK a zvoliť "OK".

| Chi                                                                 | ange Digital Signature PUK:                                        | 8                     |
|---------------------------------------------------------------------|--------------------------------------------------------------------|-----------------------|
| SafeNet Authenticat                                                 | ion Client                                                         | gemalto <sup>×</sup>  |
| Current Digital Signature PUK:                                      | •••••                                                              |                       |
| New Digital Signature PUK:                                          | •••••                                                              |                       |
| Confirm PUK:                                                        | •••••                                                              |                       |
| The new PUK must comply with                                        | the quality settings defined on the toke                           | n.                    |
| A secure PUK has at least 8 cha<br>numerals, and special characters | racters, and contains upper-case letters<br>(such as !, \$, #, %). | , lower-case letters, |
| Current Language: EN                                                |                                                                    |                       |
|                                                                     | G                                                                  | K Cancel              |

# IV.Zmena Hesla Administrátora

Zmenu predvolenej hodnoty Hesla Administrátora na vlastnú hodnotu vykonáte podľa tohto postupu.

- Po spustení aplikácie "SafeNet Authentication Client Tools" zvoľte čítačku, kde je vložená čipová karta Gemalto (ak máte pripojených viac čítačiek čipových kariet s vloženou kartou) a kliknite na položku "Advanced View".
- 2. PRE ZMENU Hesla Administrátora: Kliknite na položku "Change Administrator Password", (viď obrázok).

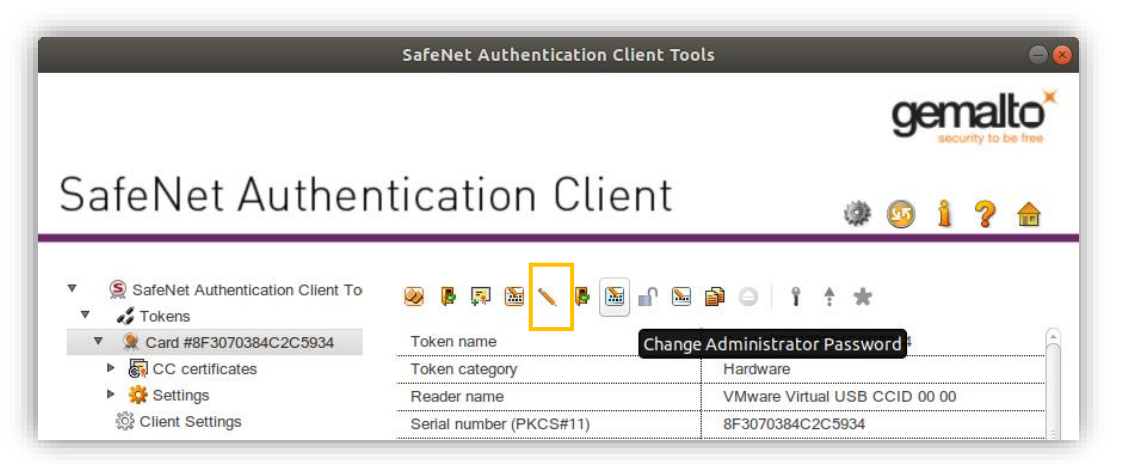

3. Zobrazí sa dialógové okno "Change Administrator Password" - pre pokračovanie v zmene PUK je nutné zadať pôvodnú hodnotu hesla a následne 2-krát pod sebou zadať nové heslo a zvoliť "OK".

| Change Administrato                                                                            | or Password: Card #8F307038                                         | 34C2C5934 🛛 😣          |
|------------------------------------------------------------------------------------------------|---------------------------------------------------------------------|------------------------|
| SafeNet Authenticati                                                                           | on Client                                                           | gemalto <sup>×</sup>   |
| Current Administrator Password:                                                                | ••••••                                                              | ]                      |
| New Administrator Password:<br>Confirm Password:                                               | ••••••                                                              | ]                      |
| A secure password has at least 8<br>letters, numerals, and special cha<br>Current Language: EN | characters, and contains upper-ca<br>racters (such as !, \$, #, %). | se letters, lower-case |
|                                                                                                |                                                                     | OK Cancel              |

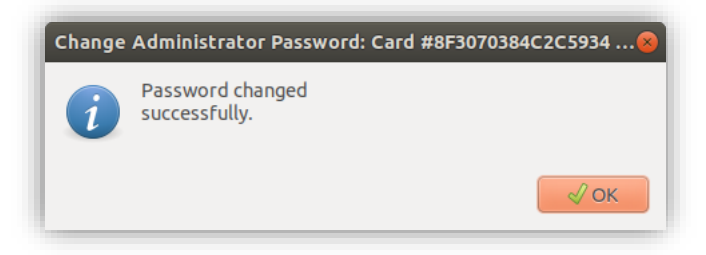

### V. Odblokovanie Hesla ku karte Gemalto

Prístup ku karte / tokenu je chránený Heslom karty. Ak 5-krát za sebou zadáte nesprávne Heslo karty, karta sa zablokuje a je potrebné odblokovať ho pomocou Hesla Administrátora.

Pri odblokovaní Hesla ku karte postupujte podľa tohto návodu.

 Po spustení aplikácie "SafeNet Authentication Client Tools" zvoľte čítačku, kde je vložená čipová karta Gemalto (ak máte pripojených viac čítačiek čipových kariet s vloženou kartou) a kliknite na položku "Advanced View" (viď obrázok).

|                        | SafeNet Authentication Client Tools |                        |    |          |      |           |  |
|------------------------|-------------------------------------|------------------------|----|----------|------|-----------|--|
|                        |                                     |                        |    | ge       | en e | rity to I |  |
| SafeNet Authen         | tication Client                     |                        |    | <b>S</b> | i    | ?         |  |
| Card #8F3070384C2C5934 | Renam                               | ne Token<br>sen Passwo | rd |          |      |           |  |

2. Pre odblokovanie Hesla tokenu kliknite na položku "Set Token Password"

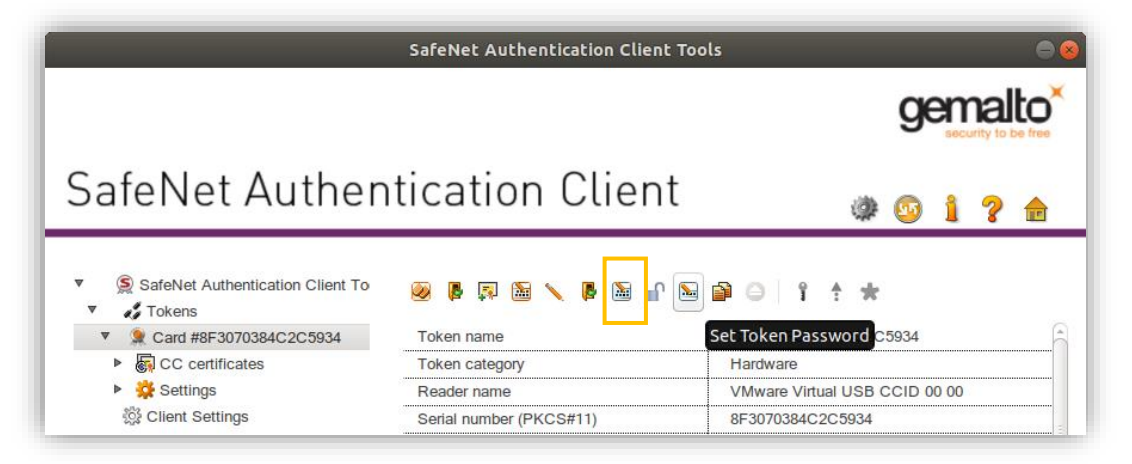

3. Zobrazí sa dialógové okno "Administrator Logon". Zadajte heslo administrátora a voľbu potvrďte "OK".

Poznámka: Ak máte pôvodné heslo administrátora, tak si ho radšej napíšte napr. v programe Gedit a skopírujte.

|                                   | Administrator Logon                             | 8                    |
|-----------------------------------|-------------------------------------------------|----------------------|
| SafeNet Authenticat               | ion Client                                      | gemalto <sup>×</sup> |
| Enter the Token's administrator P | Password.                                       |                      |
| Token Name:                       | Card #8F3070384C2C5934                          |                      |
| Administrator Password:           |                                                 |                      |
| This is an unlicensed copy f      | Current Language: EN<br>or evaluation use only. | K Cancel             |

4. Zobrazí sa dialógové okno "Set Password". Zadajte 2-krát nové heslo, môžete nastaviť aj pôvodné heslo, 0000" a voľbu potvrďte "OK".

| Set Passwo                                                          | rd: Card #8F3070384C2C5934                                          | i 😞                    |
|---------------------------------------------------------------------|---------------------------------------------------------------------|------------------------|
| SafeNet Authenticati                                                | on Client                                                           | gemalto <sup>×</sup>   |
| Token Password:<br>Confirm Password:                                |                                                                     | ]                      |
| Token password must be cha                                          | nged on first logon                                                 |                        |
| The new password must comply                                        | with the quality settings defined on                                | the token.             |
| A secure password has at least 8 letters, numerals, and special cha | characters, and contains upper-ca<br>racters (such as !, \$, #, %). | se letters, lower-case |
| Current Language: EN                                                |                                                                     |                        |
| Enter a new password.                                               |                                                                     |                        |
|                                                                     |                                                                     | OK Cancel              |
|                                                                     |                                                                     |                        |
|                                                                     |                                                                     |                        |

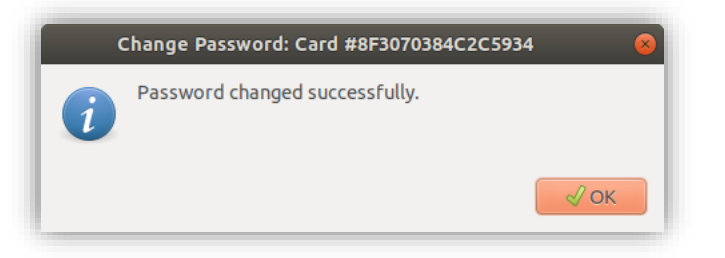

### VI.Odblokovanie PIN pre elektronický podpis

- 1. Po spustení aplikácie "SafeNet Authentication Client Tools" zvoľte čítačku, kde je vložená čipová karta Gemalto (ak máte pripojených viac čítačiek čipových kariet s vloženou kartou) a kliknite na položku "Advanced View".
- 2. Pre odblokovanie PIN kliknite na položku: "Set Digital Signature PIN".

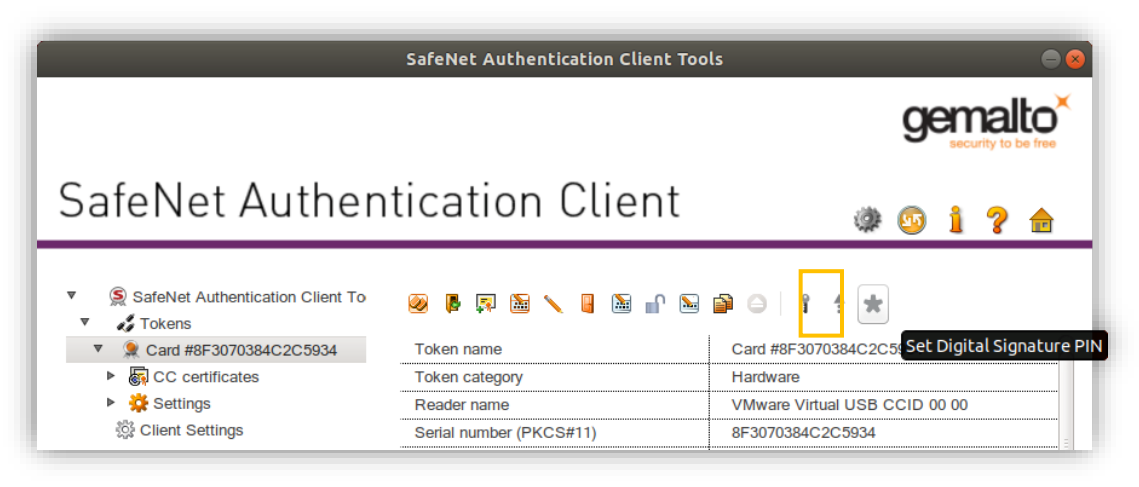

3. Zobrazí sa dialógové okno "**Digital Signature PUK Logon**". Zadajte hodnotu PUK pre elektronický podpis a potvrďte "OK".

| Di                               | gital Signature PUK Logon | 8                    |
|----------------------------------|---------------------------|----------------------|
| SafeNet Authenticat              | ion Client                | gemalto <sup>×</sup> |
| Enter the Digital Signature PUK: |                           |                      |
| Token Name:                      | Card #8F3070384C2C5934    |                      |
| Digital Signature PUK:           |                           |                      |
| This is an unlicensed copy f     | Current Language: EN      | OK Cancel            |

4. Zobrazí sa dialógové okno "Set PIN". Zadajte 2-krát nový PIN, môžete nastaviť aj pôvodný PIN "000000" a potvrďte "OK".

| Set PIN: Card #8F3070384C2C5934                                                                                                  | 8                   |                             |
|----------------------------------------------------------------------------------------------------|---------------------|-----------------------------|
| afeNet Authentication Client                                                                                                    | gemalto             |                             |
|                                                                                                    |                     | Change Digital Signature PI |
| w Digital Signature PIN:                                                                                                    |                     | Password changed succes     |
| nfim PIN:                                                                                                    |                     | 1                           |
| e new PIN must comply with the quality settings defined on the token                                                             |                     |                             |
| secure PIN has at least 8 characters, and contains upper-case letters, merals, and special characters (such as 1, $, , #, \%$ ). | lower-case letters, |                             |
| irrent Language: EN                                                                                                    |                     |                             |